# 市民レポーター様向け 記事投稿マニュアル

# 市民レポーター登録から記事掲載までの流れ(PC・スマートフォンどちらでも可)

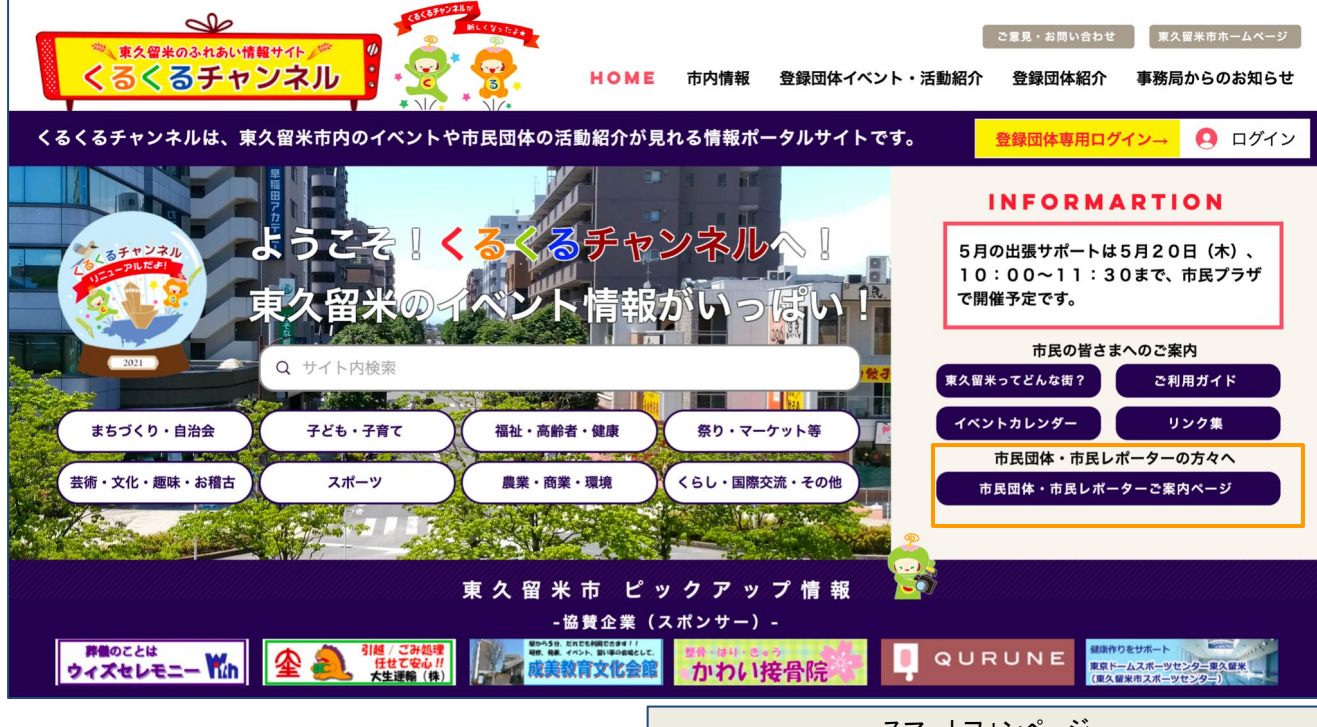

#### ・<mark>市民団体・レポーターご案内ページ</mark>

登録の流れやマニュアルについての 記載がされているページです。 新規にレポーター登録する際は、 こちらをクリックし、ページ内の 「市民レポーター募集を見る」より ご確認ください。

●市民レポーター登録の流れ ①市民レポーター登録にある 「市民レポーター登録フォーム」より 必要事項をご入力の上、送信ください。

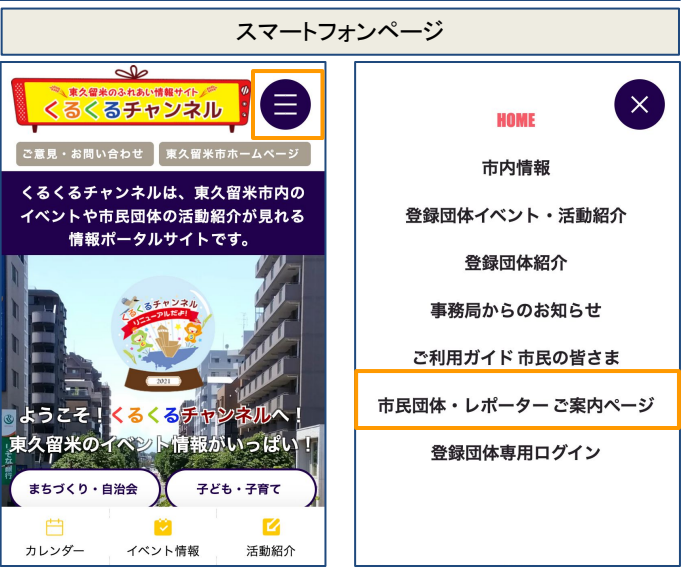

#### 市民レポーター登録の流れ

### ①市民レポーター登録フォーム

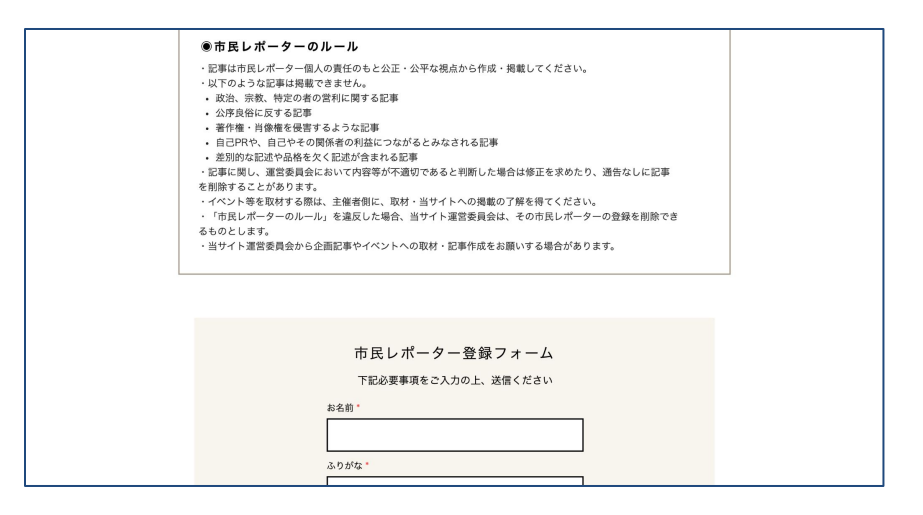

②Wixアカウントの情報は事務局からお知らせします。 (ログインURLとメールアドレス・パスワードを お知らせします)。その後、共同管理者として招待します。

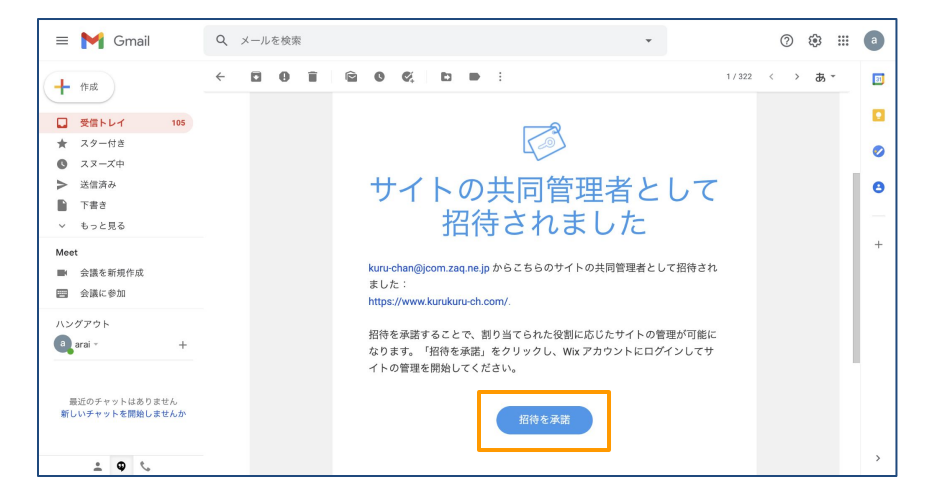

招待内容は左記のような形で、 メールで通知されます。 そのメールの文章中にある 「招待を承諾」を押すと記事が 書けるようになります。

市民レポーター登録フォームに

事務局より記事(ブログ)の

wixアカウント情報

・メールアドレス

11

す)

必要事項をご入力の上、送信くださ

掲載・編集するためのWixアカウント

情報をメールでお知らせします。

・ログインURL: https://ja.wix.com

(市民レポーター登録フォームで入 カいただいたメールアドレスになりま

パスワードは事務局から発行し、

メールでお知らせします。

※共同管理者とは? 市民レポーター情報の記事を書く 権利を持っている方を意味します。

#### ③記事を書く際は、ログインURL記事の投稿は「新しい記事を作成」をクリック

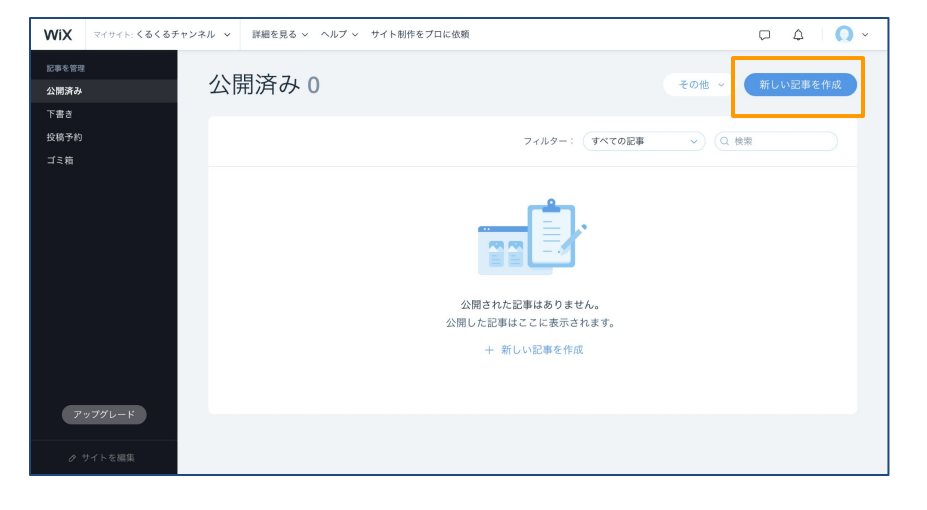

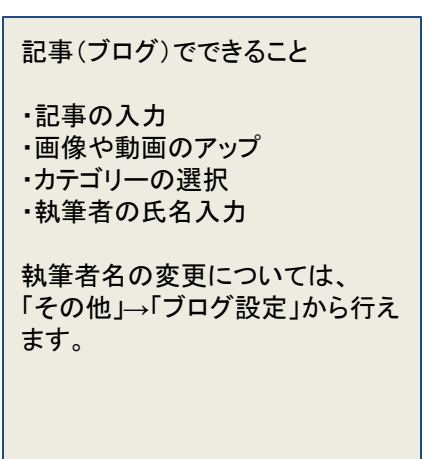

# 記事(ブログ)の入力・編集・投稿方法

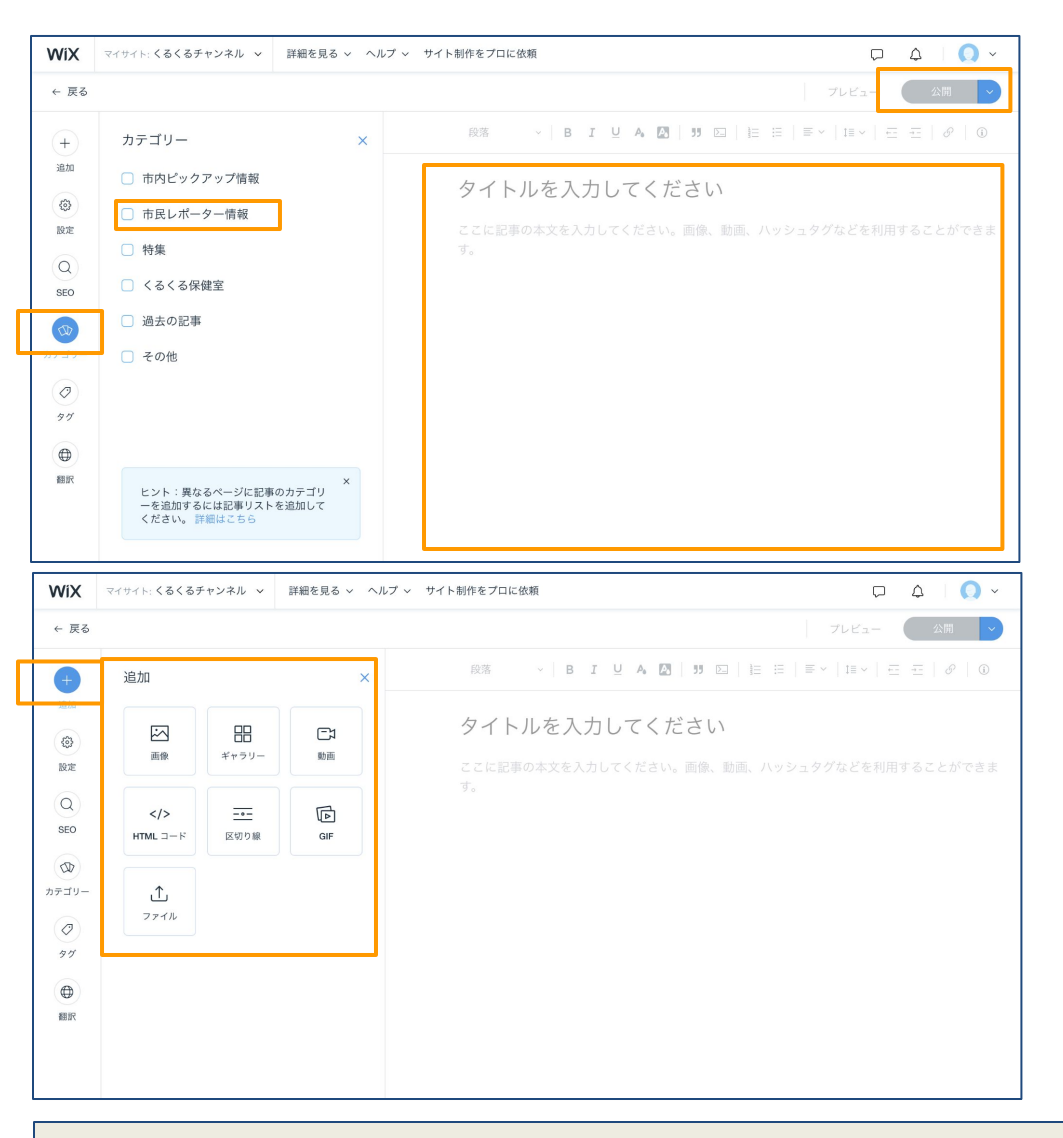

タイトル・本文の入力ができます。また、カテゴリーは「市民レポーター情報」をお選びください。 加えて、画像や動画をアップできます。入力が終わったら、右上の「公開」を押すと完了です。 記事が掲載されます。

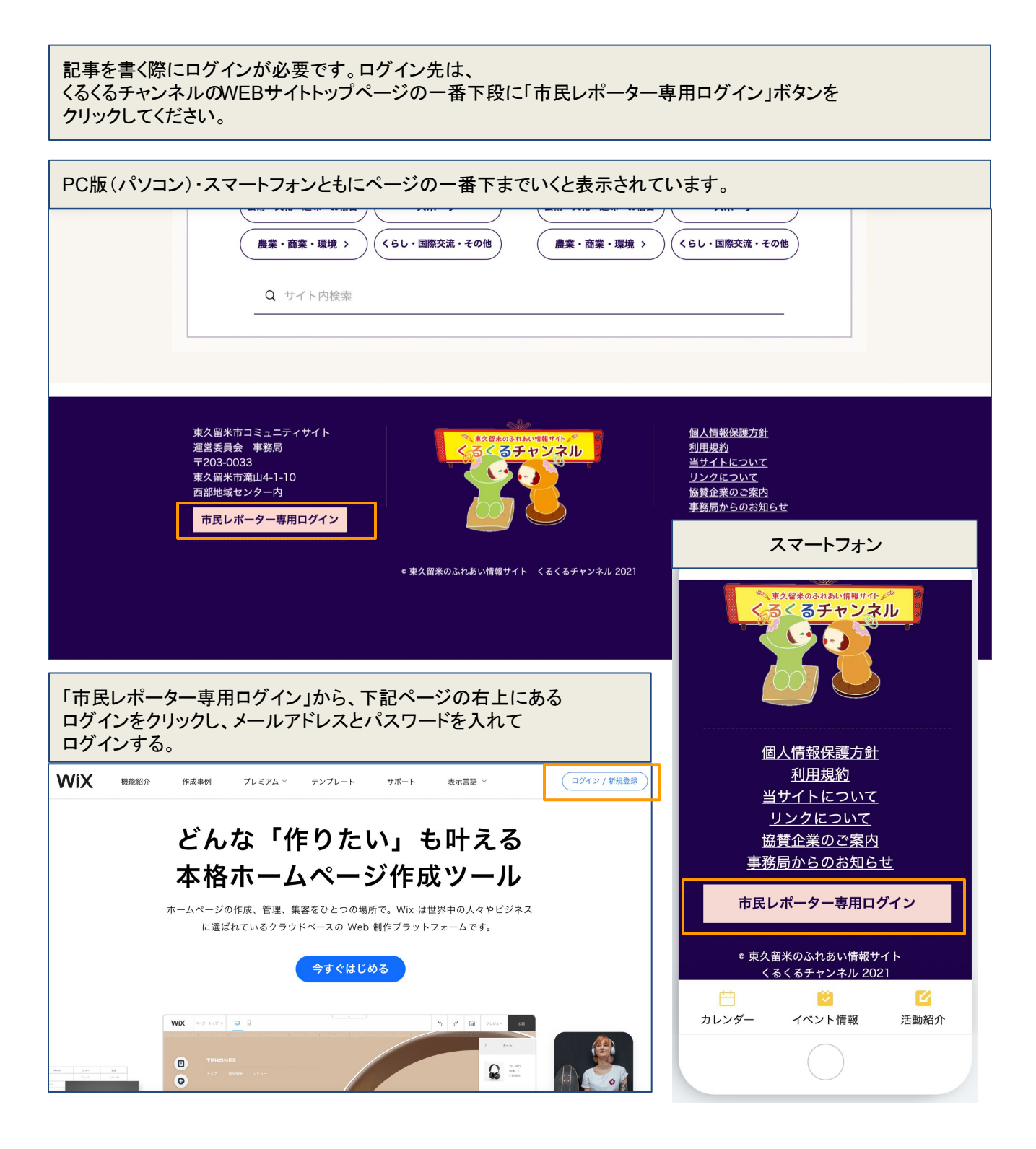